## Completing the SCC Application Student Handout

| <ol> <li>Go to scc.losrios.edu</li> <li>Click "APPLY NOW" (upper right hand of the screen)</li> <li>Scroll Down and Click on "Step 1. Apply"</li> <li>Click on the link that says "Apply to Sacramento City College"</li> <li>Click on "Create an Account"</li> <li>Click on "Begin Creating My Account"</li> <li>Fill out your personal information (Name, Address, SSN etc.)</li> <li>Username Formula is:         <ul> <li>a) first name capital initial, last name first initial, and last four of phone#</li> <li><i>ii) Firstnamel 1234</i></li> </ul> </li> </ol> |
|----------------------------------------------------------------------------------------------------|
| <ul> <li>9) Password Formula is:</li> <li>a) last name capital initial, first name first initial, and last four of phone #</li> <li>i) LastnameF1234</li> </ul>                                                                                                    |
| Fill out the information marked with an *** below <b>PRIOR</b> to filling out the SCC application.                                                                                                    |
| ***Student Full Name:                                                                                                    |
| ***Student Address:                                                                                                    |
| ***Student Cell:                                                                                                    |
| CCC Account Information: Make sure to be clear if anything is Capitalized                                                                                                    |
| ***Username:                                                                                                    |
| ***Password:                                                                                                    |
| ***Pin:                                                                                                    |
| Q1 Answer:                                                                                                    |
| Q2 Answer:                                                                                                    |
| Q3 Answer:                                                                                                    |
| CCCID:                                                                                                    |
| SCC Account Information:                                                                                                    |
| Q1 Answer:                                                                                                    |
| Q2 Answer:                                                                                                    |
| Confirmation Number:                                                                                                    |